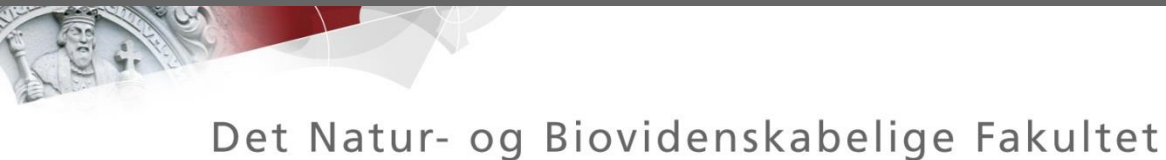

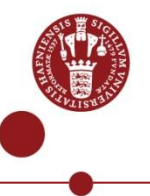

### Forpagtning – udvikling og økonomisk potentiale

### Efterårskonference 13. november 2017

Forsker Jakob Vesterlund Olsen Institut for Fødevare- og Ressourceøkonomi Det Natur- og Biovidenskabelige Fakultet Københavns Universitet

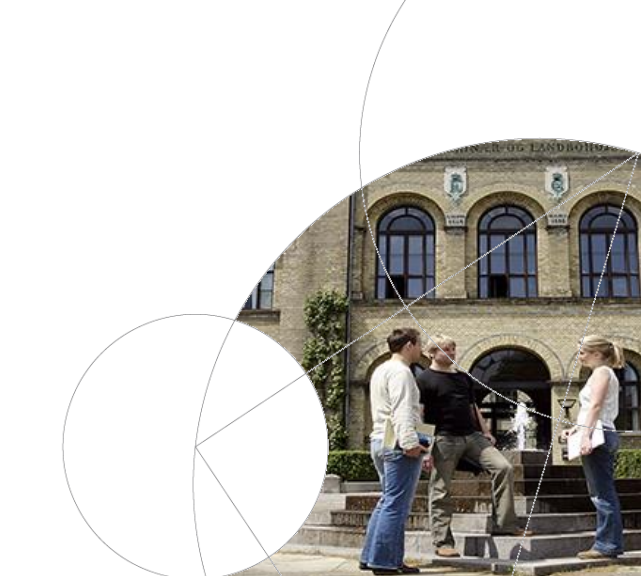

# Flere lejer jord: Nu er forpagterne i overtal

Torsdag 9. november 2017 00:00

Skrevet af Aage J. Iversen

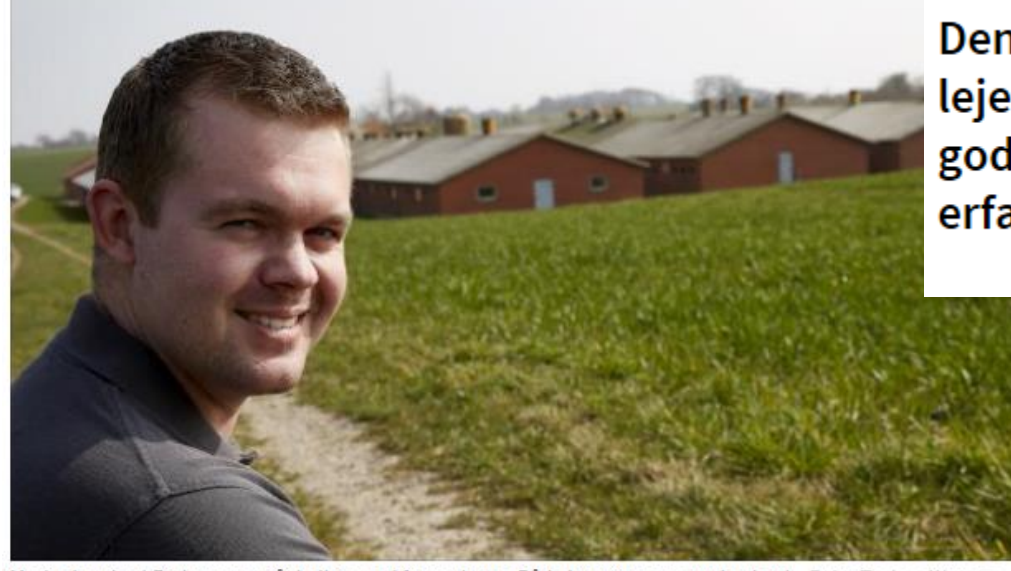

Martin Lambert Pedersen er gået all-in med forpagtning. Både bygninger og jord er lejet. Foto: Torben Worsøe.

FAKTABOKS

#### Forpagtning: til debat på delegeretmøde

 Fra 1982 til 2016 er det forpagtede areal omtrent fordoblet fra ca. 480.000 ha. til 946.000 ha.

### Mere end hver anden danske landmand forpagter nu jord.

Forpagtning er nu så udbredt, at mere end halvdelen af alle landmænd supplerer de ejede hektarer med lejet jord. Det betyder samtidig, at godt en tredjedel af den danske landbrugsjord ikke dyrkes af eieren men af en leier det viser tal fra Danmarks

Den kendte praksis med at betale en fast leje af jorden uanset konjunkturen er ikke god nok, mener rådgiver med solid erfaring inden for virksomhedsrådgivning.

Citat:

Udskriv

Morten Dahl Thomsen, virksomhedsrådgiver, Sagro Kilde: (Iversen, 2017-11-09)

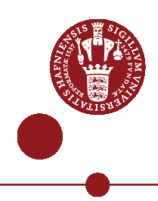

Dias 3

#### Udviklingen i det forpagtede areal

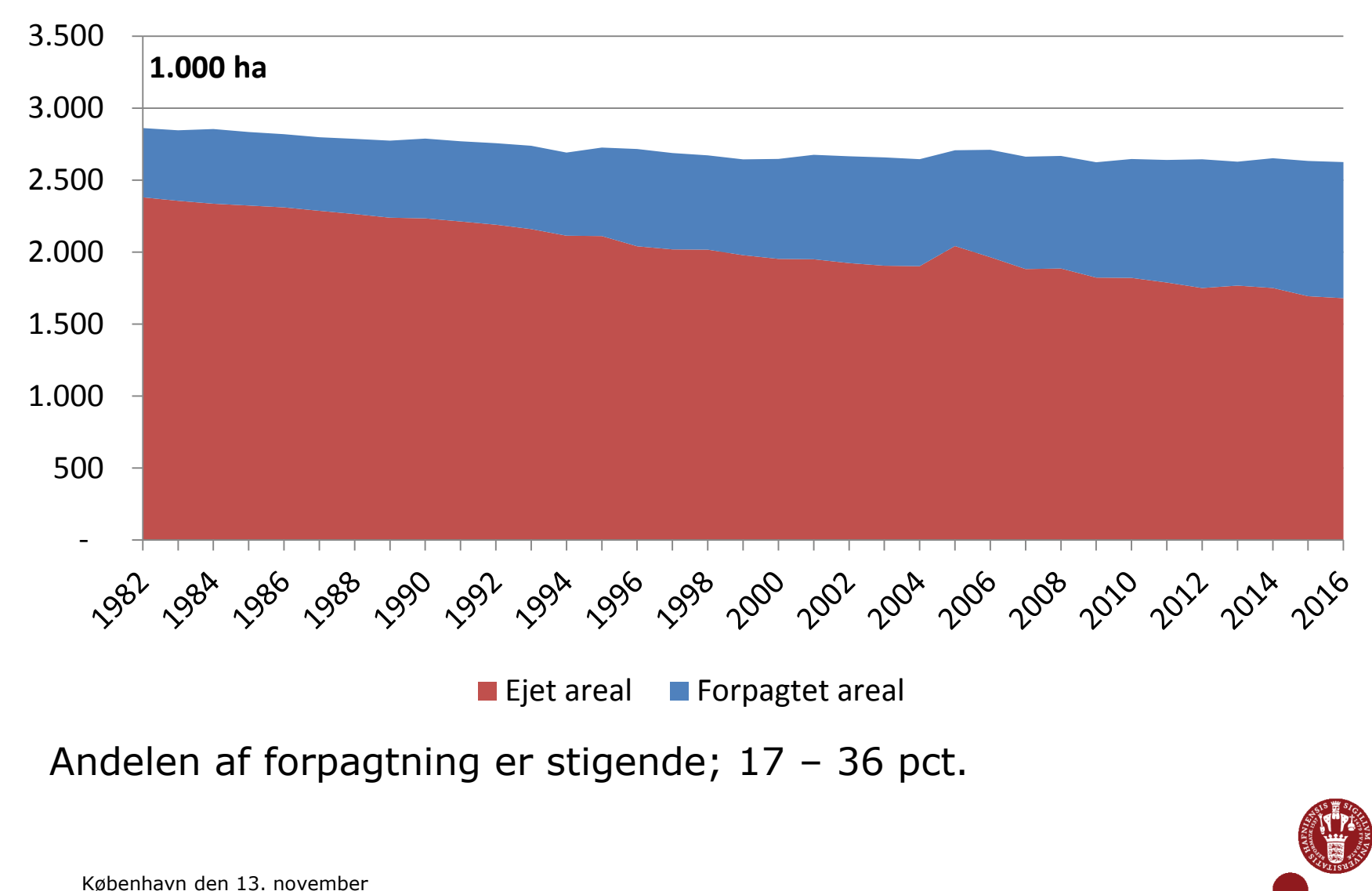

#### Struktur- og prisudvikling for heltidsbedrifter

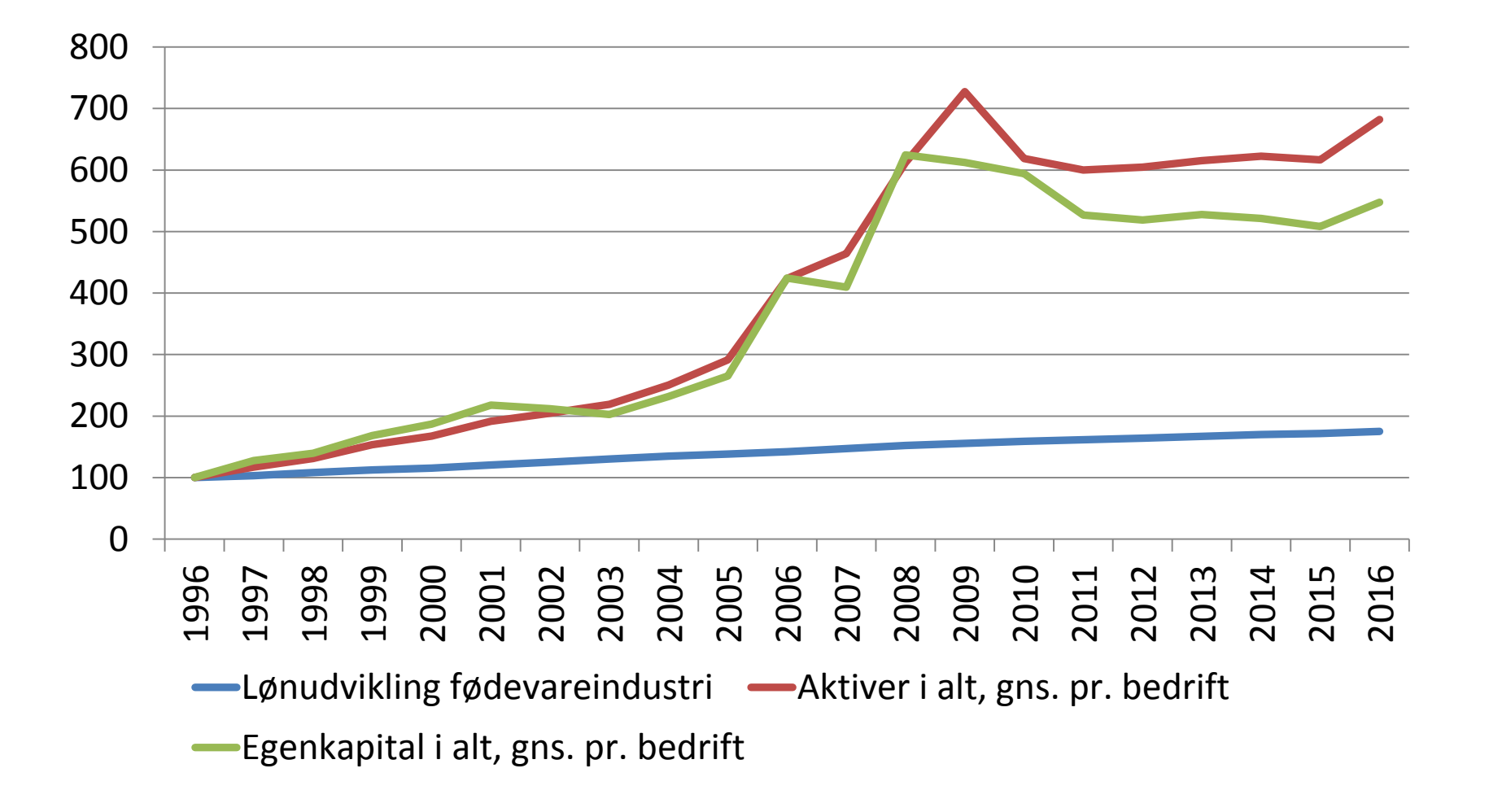

#### Større forskel på finansieringsomkostninger mellem "rig" og "fattig" efter krisen

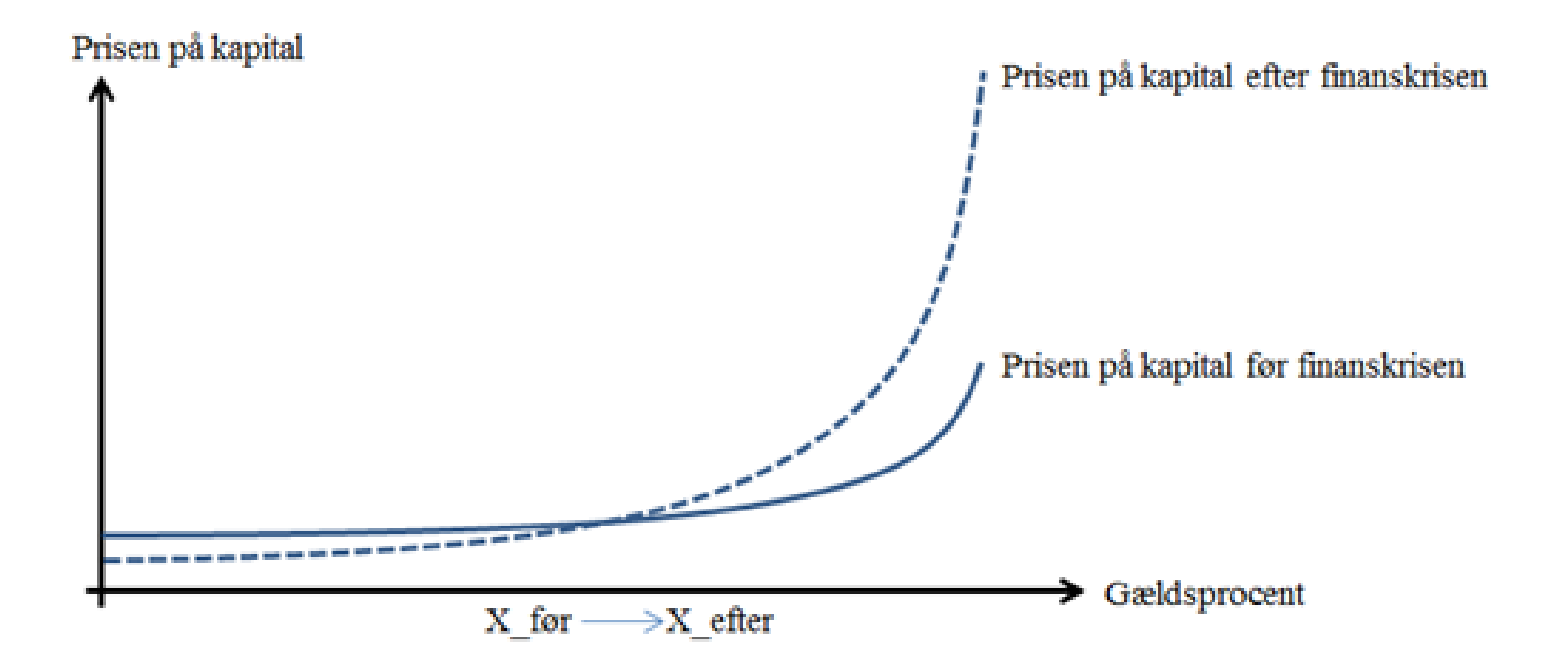

#### Illustration af finansieringsomkostningerne pr. ha.

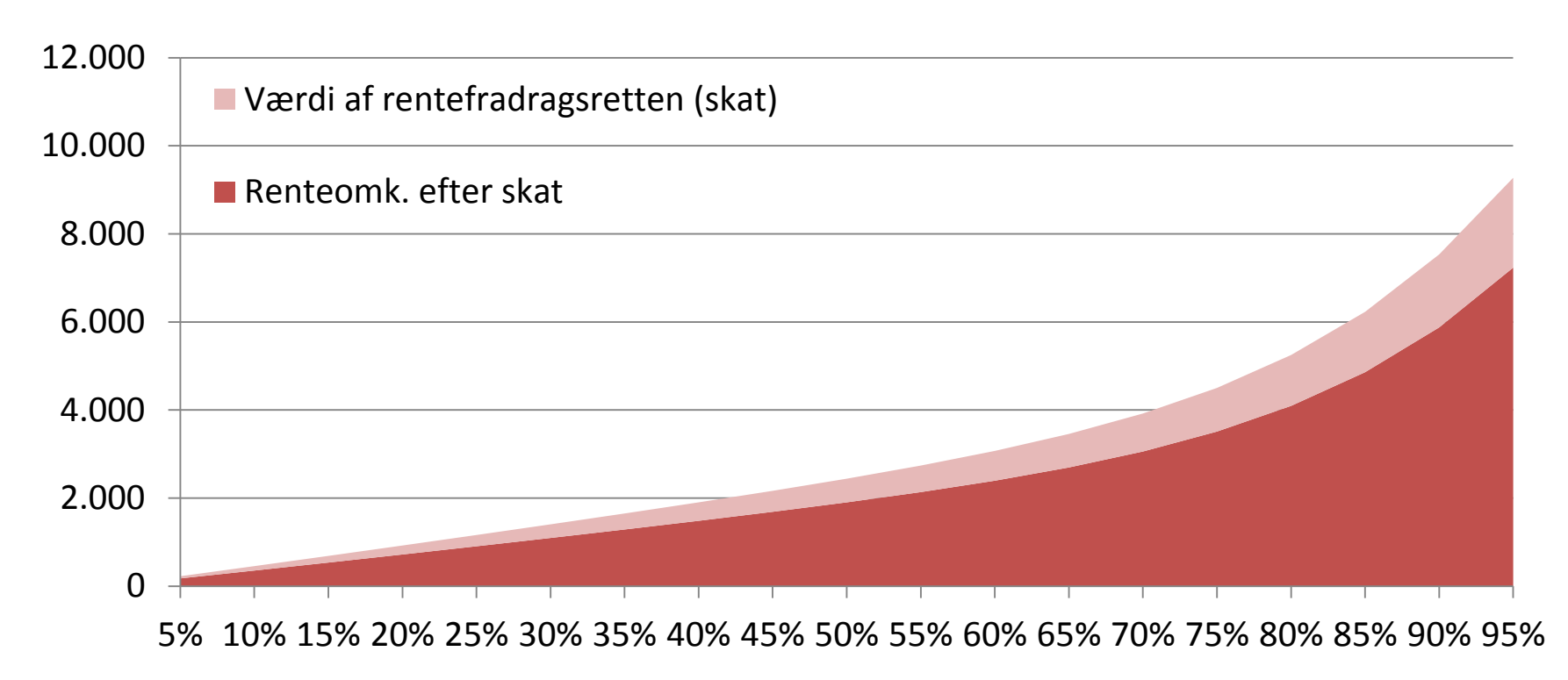

Gældsprocent

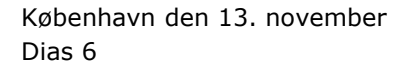

#### Illustration af kapitalomkostningerne pr. ha

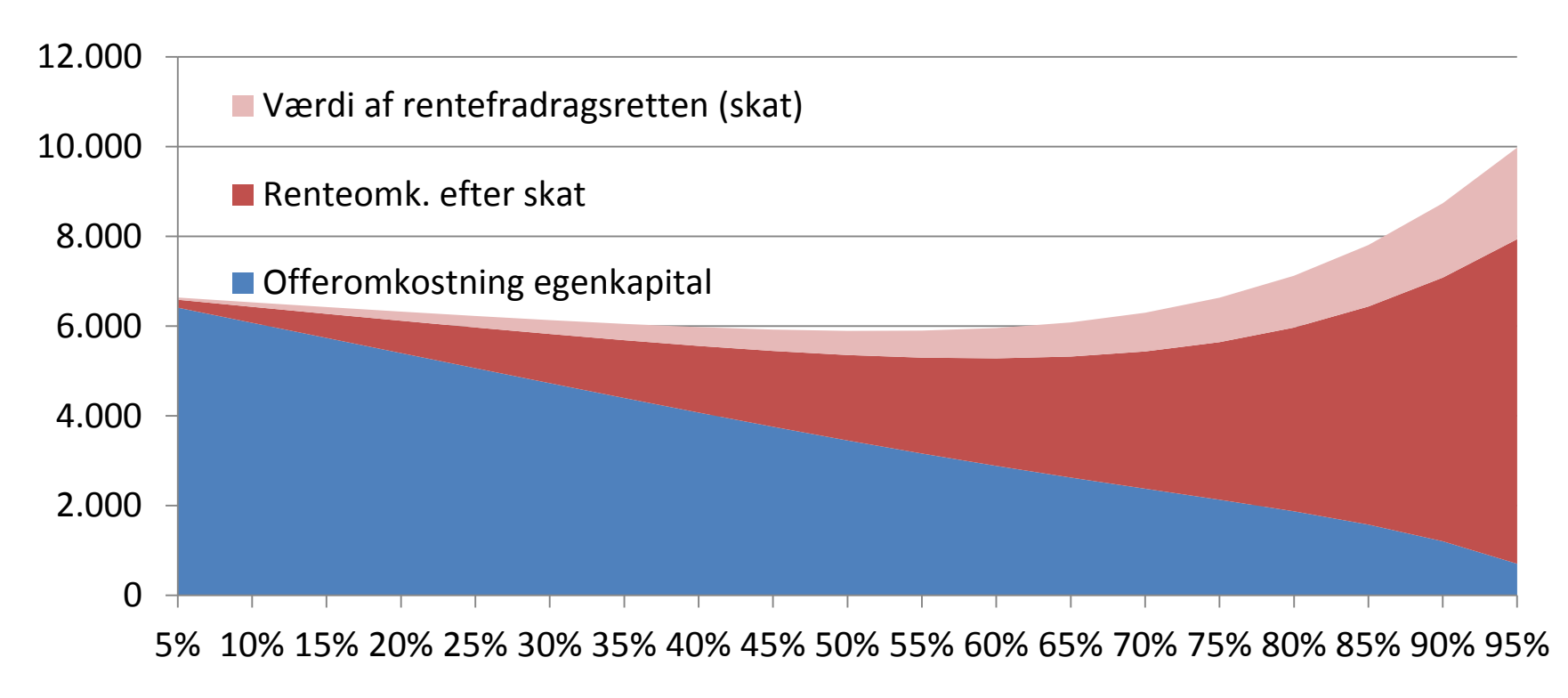

Gældsprocent

#### Vægtede kapitalomkostninger

WACC = Weighted average cost of capital

Vægtet gennemsnit af kapitalomkostningerne under hensyn til skatteskjoldet!

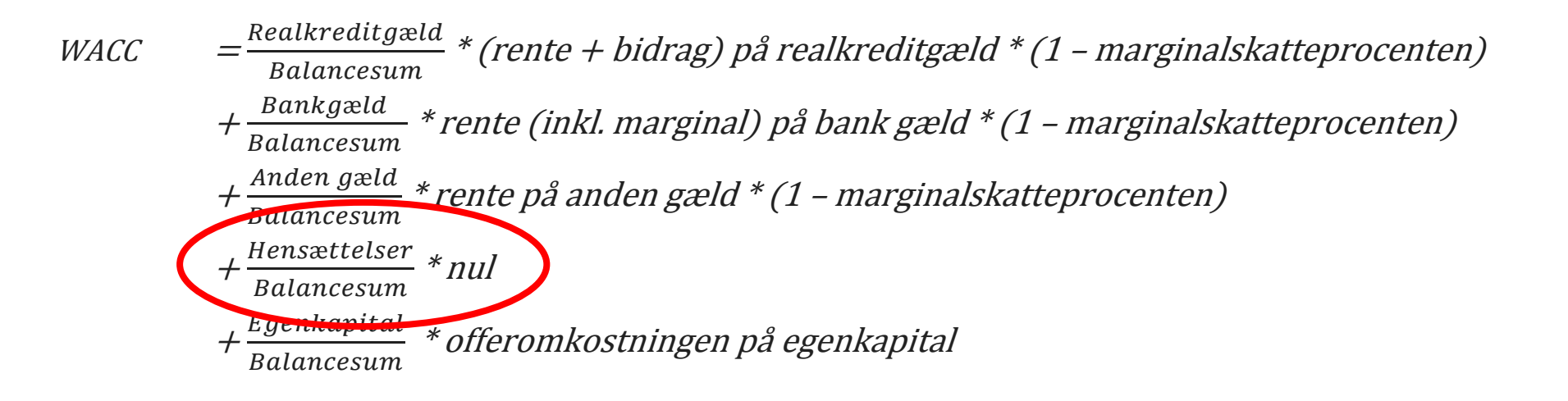

#### Overdragelsesscenarier

|    | "Sælgers" synsvinkel                                                                                             | "Etablerings" synsvinkel                                                                                        | "Etableret's" synsvinkel                                                                                        |
|----|----------------------------------------------------------------------------------------------------|----------------------------------------------------------------------------------------------------|----------------------------------------------------------------------------------------------------|
| 1. | Fortsæt driften selv                                                                                             |                                                                                                    |                                                                                                    |
| 2. | Ansæt en ung landmand som<br>"direktør"                                                                          | Bliv funktionær                                                                                                 |                                                                                                    |
| 3. | Bortforpagt bedriften til en<br>potentiel køber, evt. hvor<br>risikoen deles med denne<br>(f.eks. kapitelstakst) | Forpagt bedriften af den<br>potentielle sælger, evt. hvor<br>risikoen deles med denne<br>(f.eks. kapitelstakst) | Forpagt bedriften af den<br>potentielle sælger, evt. hvor<br>risikoen deles med denne<br>(f.eks. kapitelstakst) |
| 4. | Sælg noget af bedriften (f.eks.<br>en af flere ejendomme) og<br>bortforpagt resten evt. til køber                | Køb en af flere ejendomme på<br>en bedrift og forpagt resten                                                    | Køb en af flere ejendomme på<br>en bedrift og forpagt resten                                                    |
| 5  | Sælg bedriften med succession til familie/en ansat                                                               | Køb bedriften i en<br>successionsmodel                                                                          | Køb bedriften i en<br>successionsmodel                                                                          |
| 6. | Sælg hele bedriften                                                                                              | Køb bedriften i fri handel                                                                                      | Køb bedriften i fri handel                                                                                      |
| 7. |                                                                                                    | Forpagt bedriften af en<br>pensionskasse eller lignende                                                         | Forpagt bedriften af en<br>pensionskasse eller lignende                                                         |

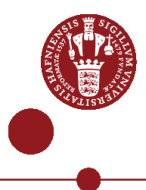

#### Vigtigste forudsætninger

| Den unge er dygtig                       | +5 % resultat af primær drift          |
|------------------------------------------|----------------------------------------|
| Den unge opnår støtte til yngre landmænd | + 630 kr. i støtte for de første 90 ha |
| Forpagtningsafgift                       | <b>4.400 pr. ha</b>                    |
| Rente realkredit                         | Sælger 2 % / Køber 3 %                 |
| Rente bank                               | Sælger 6 % / Køber 6 %                 |
| Rente anden gæld                         | Sælger 4 % / Køber 4 %                 |
| WACC - rente                             | Sælger ~ 3 % / Køber ~ 3,7 – 7,6 %     |

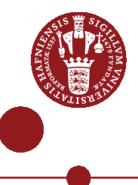

#### Rangering af alternativer for "sælger"

| Rangering | ig Resultat efter<br>finansiering |         | Egenkapitalforrentning<br>uden kapitalgevinster |       | Egenkapitalforrentning<br>med kapitalgevinster på 1<br>% af aktiverne |       |
|-----------|-----------------------------------|---------|-------------------------------------------------|-------|-----------------------------------------------------------------------|-------|
| 1         | Fortsat drift                     | 970.000 | Sælg / bortforpagt                              | 4,08% | Sælg / bortforpagt                                                    | 5,20% |
| 2         | Sælg/<br>bortforpagt              | 816.000 | Bortforpagt                                     | 3,35% | Bortforpagt                                                           | 5,10% |
| 3         | Bortforpagt                       | 670.000 | Fri handel                                      | 2,63% | Fortsat drift                                                         | 4,35% |
| 4         | Fri handel                        | 526.000 | Fortsat drift                                   | 2,60% | Ansæt direktør                                                        | 4,10% |
| 5         | Ansæt direktør                    | 520.000 | Ansæt direktør                                  | 2,35% | Fri handel                                                            | 2,76% |
| 6         | Succession                        | 416.000 | Succession                                      | 2,08% | Succession                                                            | 2,21% |

#### Rangering af alternativer for "køber"

| Rangering | Resultat efter<br>finansiering     |          | Egenkapitalforrentning<br>uden kapitalgevinster |        | Egenkapitalforrentning<br>med kapitalgevinster på<br>1 % af aktiverne |        |
|-----------|------------------------------------|----------|-------------------------------------------------|--------|-----------------------------------------------------------------------|--------|
| 1         | Bliv<br>funktionær                 | 470.000  | Bliv funktionær                                 | 3,4%   | Succession                                                            | 14%    |
| 2         | Forpagt<br>bedriften               | 357.000  | Forpagt bedriften                               | -9,5%  | Bliv funktionær                                                       | 3,4%   |
| 3         | Succession                         | 180.000  | Succession /<br>pasningsaftale                  | -34,9% | Forpagt bedriften                                                     | -9,5%  |
| 4         | Succession /<br>pasningsafta<br>le | 151.000  | Succession                                      | -48%   | Succession /<br>pasningsaftale                                        | -20,2% |
| 5         | Køb /<br>forpagtning               | -154.000 | Køb / forpagtning                               | -77%   | Køb /<br>forpagtning                                                  | -61%   |
| 6         | Fri handel                         | -491.000 | Pensionskasse                                   | -113%  | Fri handel                                                            | -106%  |
| 7         | Pensionskas<br>se                  | -660.000 | Fri handel                                      | -241%  | Pensionskasse                                                         | -152%  |

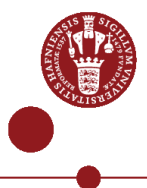

#### Rangering af alternativer

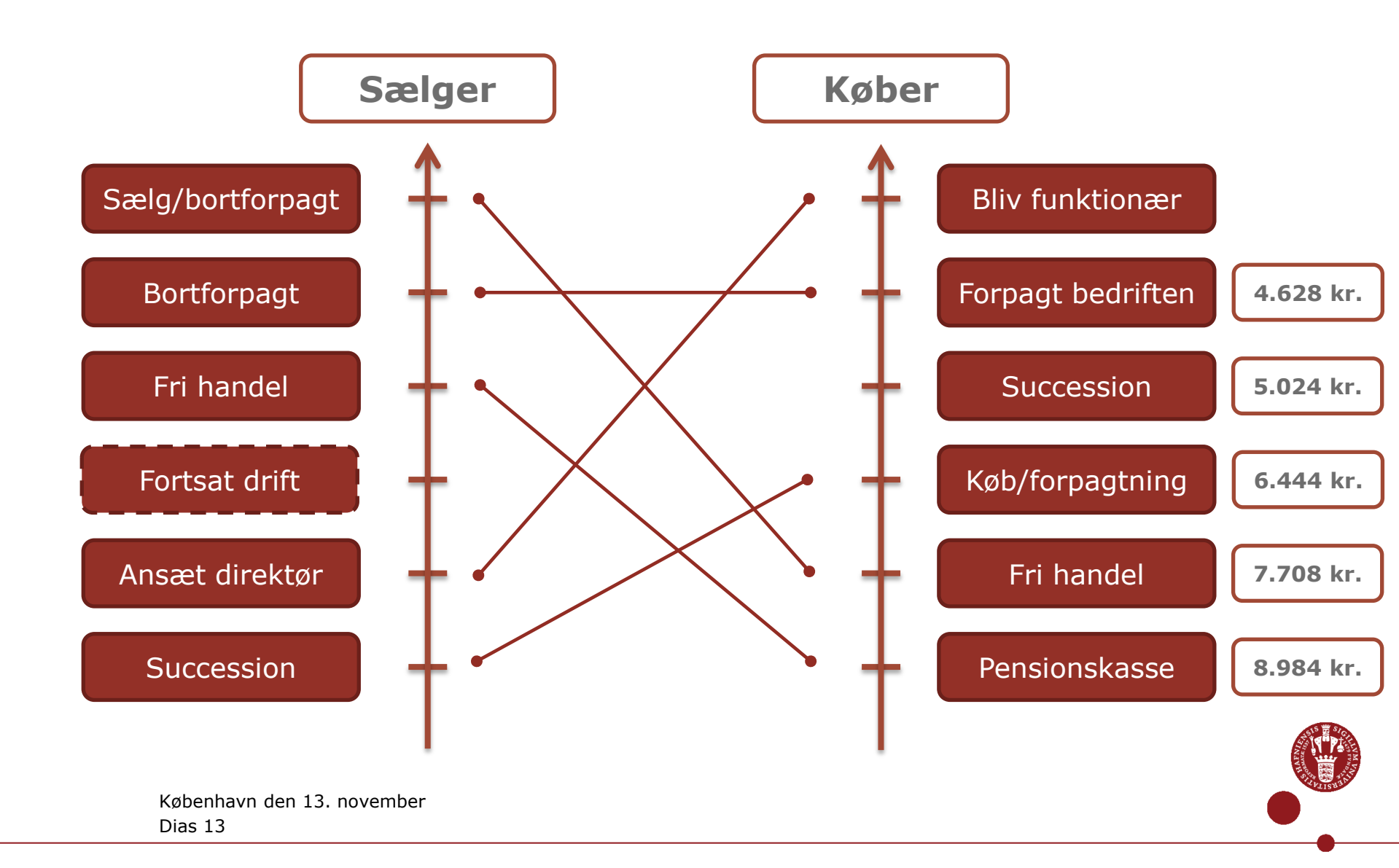

#### Hvad er de vigtigste forklaringer på forskellene?

- Forskel i finansieringsomkostninger (køber og sælger)
- Udskudt ejendomsavanceskat (sælger)
- Tinglysningsomkostninger (køber)
- Fordeling af evt. successions fordel mellem parter der ikke er i gavemiljø (medarbejdersuccession)

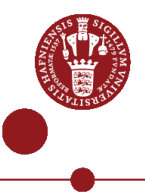

#### Hvorfor delvis handel/forpagtning og ikke I/S'er?

#### Baggrund:

- Ikke et ejerkrav til udbringningsarealet mere...
- Mange produktionsejendomme med tilknyttede satellitejendomme, hvor det primært er jorden der repræsenterer værdien

Fordel ved delkøb frem for I/S:

- Større økonomisk uafhængighed
- Ingen solidarisk hæftelse

Fordel ved delkøb frem for total forpagtning:

 Større (real)kreditengagement kan formentligt forbedre "commitment" til bedriften fra bankens side, hvis indtjeningen skulle svigte

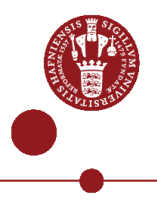

Ulempe / risiko ved forpagtning

- Værdi af aktiverne er større sammen end hver for sig?
- Salg til anden side?
- Behov for større driftskredit / buffer ved vigende priser
- Lavere realkreditbelåning Hvor meget lavere?
- Eventuelle kapitalgevinster tilfalder jordejeren

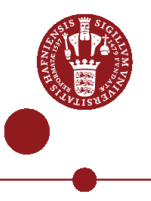

#### Opsamling

- Ældre velkonsoliderede landmænd har billigere finansiering
- Potentielle sælgere med latent ejendomsavance kan bedre bære risikoen jordprisfald end købere uden ejendomsavance.
  - "Sælger" deler et evt. fald med Skat "køber" bærer hele risikoen selv.
- Ved forpagtning kan forskelle i finansieringsomkostninger udnyttes
- Frivillig "tilbageholdelse" af egenkapital i erhvervet nemmere end tiltrækning af ekstern egenkapital
- Det er jordejeren, som bærer risikoen for tab ved regulering
- Der kan være udfordringer, som man ikke skal være blind for

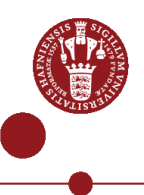

# Tak for opmærksomheden!

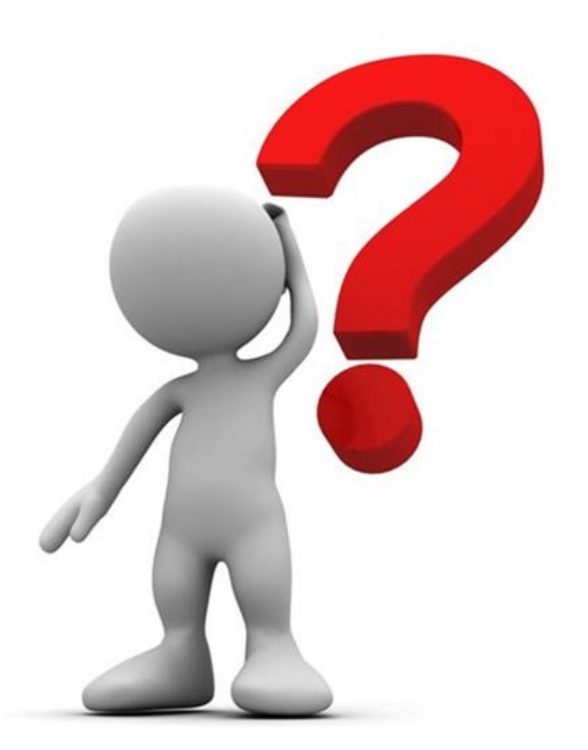

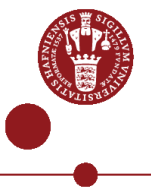

København den 13. november Dias 18